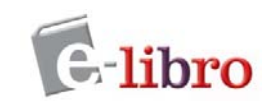

# **GUÍA RÁPIDA DE e-Libro**

### Comenzando

- 1. **Cree un estante personal** para guardar automáticamente un archivo de sus textos resaltados y notas señaladas mientras está investigando. Sus anotaciones no se guardarán, a menos que cree un estante.
- 2. **Realice búsquedas** simples o avanzadas por palabra clave, texto completo, editorial o autor. Utilice operadores lógicos o por aproximación.
- 3. Abra el libro: Para abrir un libro hacer clic en la tapa o título.
- 4. Navegue a través de la tabla de contenidos, que le mostrará los resultados de la búsqueda a nivel capítulos. También puede navegar a través de la búsqueda de una palabra en un documento, pasar páginas, o ir a un número de página específica.
- 5. **Use los Recursos Adicionales:** herramientas para aumentar la búsqueda en los recursos bibliotecarios y de información en la Web.
- 6. Copie e imprima con citas automáticas.
- 7. **Resalte** texto con o sin notas y deje notas múltiples en una página. Se guardarán automáticamente en su estante personal.
- 8. Comparta el enlace a un libro.
- 9. **Descargue los documentos:** como imágenes en PDF (capítulos o rangos de páginas) o bien el documento completo mediante Adobe Digital Editions como préstamos a 14 días o 7 días.
- 10. Lea on-line y off-line los libros en dispositivos móviles: tablet, ipad, iphone, smarphone, readers. Compatible con el App Bluefire, disponible en forma gratuita en las tiendas de iOs y Android.

# Mi Estantería. Crear una cuenta

Crear una cuenta le posibilita hacer uso de todas las herramientas (copiar, imprimir, colorear, escribir notas) y de descargar los libros en su computadora o en otro dispositivo móvil (por ejemplo una tableta, un Ipad, un iphone, etc).

El estante personal (Mi Estantería) le permite guardar y administrar referencias, resaltados y anotaciones que realice sobre los documentos. También le permite organizar los documentos de interés en carpetas.

• Haga clic en la opción Iniciar Sesión, luego en el vínculo que dice Crear una cuenta.

| Inicio | Buscar | Mi Estantería                                                                             |                           | Español                                  | <ul> <li>Mis configuraciones Iniciar sesión Ayuda</li> </ul> |
|--------|--------|-------------------------------------------------------------------------------------------|---------------------------|------------------------------------------|--------------------------------------------------------------|
|        |        | Buscar en ebrary Avanzada                                                                 | Todos los temas           |                                          |                                                              |
|        |        |                                                                                           |                           |                                          |                                                              |
|        |        |                                                                                           |                           |                                          |                                                              |
|        |        | Inicie sesión en su cuenta person<br>ebrary                                               | al de                     | Iniciar                                  | sesión                                                       |
|        |        |                                                                                           |                           | Inicial                                  | 5551011                                                      |
|        |        | ¿Por qué iniciar sesión? Debe iniciar sesiór<br>de ebrary para poder descargar contenidos | en su cuenta<br>, usar su | Correo electrónico                       |                                                              |
|        |        | estantería, hacer anotaciones en libros, etc.                                             |                           |                                          |                                                              |
|        |        |                                                                                           |                           |                                          | Iniciar sesión                                               |
|        |        | ¿Nuevo/a en ebrary? Puede crear una cuer                                                  | ta gratis.                | ¿Olvidó su nombre de us<br>o contraseña? | suario                                                       |
|        |        | Crear cuenta                                                                              |                           |                                          |                                                              |
|        |        |                                                                                           |                           |                                          |                                                              |

• Cree un nombre de usuario y una contraseña. Asegúrese de elegir algo que le resulte fácil de recordar, pero difícil de adivinar para otros. Si el nombre de usuario que usted eligió ya está siendo utilizado, usted deberá escoger uno nuevo.

| Inicio Buscar Mi Estantería     |                                             | Español 🗸                                       | Mis configuraciones   Iniciar sesión   Ayuda |
|---------------------------------|---------------------------------------------|-------------------------------------------------|----------------------------------------------|
| Crear una cuenta nueva          |                                             | Tengo una cuenta                                | ı. Iniciar sesión                            |
| NOMBRE                          |                                             |                                                 |                                              |
| APELLIDO                        |                                             |                                                 |                                              |
| CORREO ELECTRÓNICO              |                                             | Su dirección de correo<br>su nombre de usuario. | electrónico será                             |
| CONFIRMAR CORREO<br>ELECTRÓNICO |                                             |                                                 |                                              |
| CONTRASEÑA                      |                                             | Mínimo 8 caracteres. N                          | io usar espacios.                            |
| CONFIRMAR<br>CONTRASEÑA         |                                             |                                                 |                                              |
| C                               | Acepto los términos y las condiciones de et | orary.                                          |                                              |
|                                 | Crear cuenta                                |                                                 | v                                            |

## Iniciar Sesión en el Estante

Una vez que ha creado su usuario y contraseña, debe iniciar sesión para poder ingresar a Mi Estantería y acceder a los documentos guardados en sus carpetas personales.

| Inicio Buscar Mi Estantería                                                                                                    | Español 🗸 Mis configuraciones Iniciar sesión Ayuda                                                                  |
|----------------------------------------------------------------------------------------------------|----------------------------------------------------------------------------------------------------|
| Búsqueda simple Buscar en ebrary Avanzada Todos los temas                                                                                                    |                                                                                                    |
| Inicie sesión en su cuenta personal de<br>ebrary<br>&Por qué iniciar sesión? Debe iniciar sesión en su cuenta<br>de ebrary para poder descargar contenidos, usar su<br>estantería, hacer anotaciones en libros, etc.<br>Muevo/a en ebrary? Puede crear una cuenta gratis.<br>Crear cuenta | Iniciar sesión<br>Corres electrónicomonte de usus<br>Contrasenta<br>Iniciar sesión<br>Uniciar sesión<br>Contrasenta |

# EJEMPLO de Mi Estantería

| Inicio Buscar Mi Estantería                                                                 | Ha iniciado sesión como: Fabiana Español 🗸 Mis configuraciones   Finalizar sesión   Ayu                                                                                                    | da |
|---------------------------------------------------------------------------------------------|----------------------------------------------------------------------------------------------------|----|
| Búsqueda simple Busca                                                                       | ar en ebrary Avanzada Todos los temas                                                                                                    |    |
| Mis carpetas<br>Seleccione una carpeta (o todas) para ver sus notas a la derecha.           | Carpeta: Documentos y anotaciones no clasificados<br>Para organizar su trabajo, arrastre la tapa del documento o el icono de la anotación a una carpeta a la izquierda. Para abrir un libro o una nota en<br>QuickView, haga clic en el vínculo de titulo.                                                                                                    |    |
| Documentos y anotaciones no clasificados Todos los documentos y anotaciones economia        | Puede exportar cualquiera de sus carpetas de Mi Estanteria a EndNote & Citavi o RetWorks o enviárselas a un amigo mediante correo electrónico.                                                                                                    | ΰ  |
| educacion /<br>tecnologia, ingenieria /<br>temas varios /<br>Marteting /<br>Agregar carpeta | Contaminación del aire<br>Los Satema de Monitoreo de Aira<br>Los Satema de Monitoreo de Aira<br>Los S                        | ΰ  |
|                                                                                             | Etapas de la pyme: transforme su esfuerzo en inteligencia directiva                                                                                                    | ά  |
|                                                                                             | Manual para un plan de negocios         Image: Construction of the sector of the sector of the s | ά  |
|                                                                                             | Medicina perioperatoria       1         Image: Specific constraints       1         Image: Specific constraints       1                                                                                                    | Φ  |

### Cuando finalice de trabajar en esta sesión, haga clic en la opción Finalizar la sesión para desconectar. Este paso es particularmente importante si su computadora está en un área no segura o si la comparte con otros usuarios.

### ¿Cómo agregar un título a su estante de biblioteca?

 Desde un documento abierto con el lector, vaya al botón Agregar a mi Estante de Biblioteca. Esto agregará automáticamente el título.

#### ¿Cómo eliminar títulos de su Estante de Biblioteca?

• Haga clic en la caja que está al lado de cada documento que quiere eliminar.

# Búsquedas de títulos

### **Búsqueda Simple**

| Inicio              | Buscar Mi Estantería                       |                                              |                   |                                    | Español                      | Mis configuraciones   Inic   | ciar se         |
|---------------------|--------------------------------------------|----------------------------------------------|-------------------|------------------------------------|------------------------------|------------------------------|-----------------|
| terapia int         | tensiva                                    | Buscar en ebrary                             | Avanzada          | Todos los temas                    |                              |                              |                 |
| RESULTADOS          | DE TÍTULOS RESULTADOS DE CAP               | ÍTULOS BÚSQUEDAS                             | •                 |                                    |                              |                              |                 |
| ▼ Especifiqu        | ie su búsqueda mediante: 💿 Cualquie        | <b>ra</b> de los temas seleccionados (por ej | jemplo, Matemátic | as O Ciencia) O <b>Todos</b> los t | emas seleccionados (por ejer | mplo, Matemáticas Y Ciencia) |                 |
| Medicina            |                                            | Medical                                      |                   | Research                           |                              | General                      |                 |
| Publicaci           | ones Seriadas                              | Niños                                        |                   | Medicine                           |                              | Argentina                    |                 |
| Bioquimi            | ca Clinica                                 | Cuba                                         |                   | Investigación                      |                              | Pediatric Intensive Care     |                 |
| Periodica           | ls                                         | Publicaciones Periódicas                     |                   | Saúde Pública                      |                              |                              |                 |
|                     |                                            |                                              |                   |                                    |                              |                              |                 |
| Buscar en           | ebrary                                     |                                              |                   |                                    |                              |                              |                 |
|                     |                                            |                                              |                   |                                    |                              | Guardar búsqueda             | porte re        |
| Se muestran 1 -     | 20 de 1,931 documentos                     |                                              |                   |                                    | Orde                         | Ver: Corta                   | Medi<br>Colabor |
| and been addressed. | Temas selectos en terapia intens           | siva pediátrica. Vol. 1                      |                   |                                    |                              |                              |                 |
| P 33                | Autor: Falcón Aguilar, Enrique Román       | Ramos, Ángel Carlos Correa Flores,           | Manuel            |                                    |                              |                              |                 |
| W                   | Editorial: Editorial Alfil, S. A. de C. V. |                                              |                   |                                    |                              |                              |                 |
|                     | Fecha de Publicación: 2013                 | is internetion Million                       |                   |                                    |                              |                              |                 |
|                     | Tabla de Centenides Descaveax              | na intensiva - <u>Ninós.</u>                 | Marks Add to Pa   | akshalf                            |                              |                              |                 |

La búsqueda simple le permite buscar rápidamente una palabra o frase. Ingrese una palabra o una frase y haga clic en el botón Buscar. La Búsqueda Simple se ejecutará sobre todos los tipos de documentos en cualquier idioma o temática. Buscará cualquier ocurrencia de la palabra (o frase) ingresada en el texto, título, autor, editorial y temática de todos los documentos.

Si desea buscar una frase específica, escríbala entre comillas antes de hacer clic en el botón Buscar. Si desea realizar una búsqueda con múltiples palabras o frases, elija la opción **Avanzada**.

### Búsqueda Avanzada

La búsqueda avanzada le permite realizar búsquedas de tipo Y (**AND**) para limitar más (refinar) su búsqueda. Puede agregar el número de criterios de búsqueda que desee haciendo clic en el signo + o – para agregar o quitar criterios de búsquedas. Ingrese una palabra o frase en el campo de texto.

- Especifique en qué parte de los documentos desea buscar (Texto, Temática, Título, Autor, Editorial).
- Agregue o elimine criterios de búsqueda, o restablezca la configuración predeterminada.
- Para ejecutar la búsqueda, haga clic en el botón Buscar. Los resultados aparecerán en la parte inferior de la pantalla.

Cualquier Búsqueda Avanzada que contenga múltiples criterios es una búsqueda de tipo Y (**AND**). Puede utilizar la cantidad de criterios distintos que desee para refinar su búsqueda. Los campos de búsqueda vacíos serán ignorados.

#### Guía rápida de e-Libro

| Inicio                                                                  | Buscar                                                                                                    | Mi Estantería                                                                                                    |                                                            |                                                                   |                                                                 |                                                              |                                               |            | Español             | $\mathbf{\vee}$ | Mis configuraciones   Iniciar sesión   Ayuda                                                                                                  |
|-------------------------------------------------------------------------|----------------------------------------------------------------------------------------------------|----------------------------------------------------------------------------------------------------|------------------------------------------------------------|-------------------------------------------------------------------|-----------------------------------------------------------------|--------------------------------------------------------------|-----------------------------------------------|------------|---------------------|-----------------|----------------------------------------------------------------------------------------------------|
| terapia in                                                              | tensiva                                                                                                    |                                                                                                    | Buse                                                       | car en ebrary                                                     | Ocultar                                                         | opción avanzada                                              | Todos lo                                      | os temas   |                     |                 |                                                                                                    |
| RESULTADOS                                                              | S DE TÍTULOS                                                                                                    | RESULTADOS DE CAPÍT                                                                                                    | ULOS                                                       | BÚSQUEDAS                                                         |                                                                 |                                                              |                                               |            |                     |                 |                                                                                                    |
| Cuando haya tei<br>Buscar en<br>y en<br>y en                            | rminado de des<br>Campos de t<br>Año de publ<br>Tipo de docu<br>Campos de t<br>Texto<br>Tema<br>Texto                                                          | cribir su búsqueda, haga clic<br>rexto y campos clave V<br>icación V<br>umento V<br>rexto y campos clave                                                                                 | en el botón<br><b>para</b><br>desde<br>para                | r "Search ebrary" (B<br>terapia intensi<br>2013                   | uscar en ebrary)<br>va<br>a 2099<br>Revistas Ma<br>nusicales Te | apas Informes<br>esis Doctorales                             |                                               | ⇔          | botones p           | oara a          | agregar o quitar filtros                                                                                                    |
| ✓ Especifiq     Argentin     Obstetri     Enferme     Farmacc Buscar en | Autor<br>Editorial<br>Doc ID<br>Número dec<br>ISBN<br>Número de<br>Año de publ<br>Precio de lis:<br>Tipo de doc:<br>Idioma del d<br>Licencias dis<br>Colección | imal Dewey<br>clasificación de la Bibliote<br>icación<br>ta<br>umento<br>locumento<br>ponibles                                                                                           | ca del Con                                                 | ps (p                                                             | or ejemplo, Mate                                                | emáticas O Ciencia)<br>Ciencia<br>Pediat<br>Pediat<br>Pediat | Todos los<br>as<br>ría<br>I / General<br>rics | temas sele | ccionados (por ejen | nplo, Mat       | emáticas Y Ciencia)<br>nice<br>stesia<br>os                                                                                                   |
| Se muestran 1                                                           | - 20 de 239 doc<br><u>Ternas sel</u><br>Autor: <u>Falcó</u><br>Editorial: <u>Ec</u><br>Fecha de Pr<br>Ternas: <u>Tera</u><br>Tabla de Co                       | umentos<br>ectos en terapia intensii<br>in Aguilar, Enrique, Román F<br>litorial Alfil, S. A. de C. V.<br>ublicación: 2013<br>pla intensiva – Niños, Pedia<br>Intenidos, Descargar, Busc | va pediátri<br>tamos, Ánge<br>atric intensiv<br>ar similar | ca. Vol. 2<br>I Carlos Correa Fic<br>e care.<br>EndNote & Citavi] | ores, Manuel<br>RefWorks] [Add                                  | to Bookshelf                                                 |                                               |            | Order               | a Guardai       | rbisqueda<br>Ver Corta   Mediana   E Larga<br>sultados por: Relevancia   <u>Titulo</u>   <u>Colaborador</u>   <u>Editorial</u>   <u>Fecha</u> |

### Visualizar los Resultados de la Búsqueda

Los resultados de la búsqueda son compilados conforme se busca cada una de las palabras o frases especificadas. El orden en que son ingresadas no afecta los resultados de la búsqueda.

Si los resultados contienen más de 20 documentos, serán mostrados en múltiples páginas.

| RESULTADO                                                                                                    | OS DE TÍTULOS                         | RESULTADOS DE CAI                                   | PÍTULOS                          | BÚSQUEDAS                  |                    |                  |                   |                            |                 |                          |                                    |                   |
|----------------------------------------------------------------------------------------------------|---------------------------------------|-----------------------------------------------------|----------------------------------|----------------------------|--------------------|------------------|-------------------|----------------------------|-----------------|--------------------------|------------------------------------|-------------------|
| Cuando hava te                                                                                                    | arminado da darcri                    | ihir ru húrguada, haga                              | clic en el botó                  | n "Search ebrany           | (Burcar an abran   |                  |                   |                            |                 |                          |                                    |                   |
| Buscar en                                                                                                    | Campos de tex                         | to y campos clave 💊                                 | para                             | terapia inte               | nsiva              | /]-              | ΞΞ                |                            |                 |                          |                                    |                   |
| y en                                                                                                    | Año de publica                        | ición 💊                                             | desde                            | 2013                       | a 2099             |                  | ΠE                |                            |                 |                          |                                    |                   |
|                                                                                                    | Tipo de docum                         | ento N                                              | / para                           |                            |                    |                  |                   |                            |                 |                          |                                    |                   |
|                                                                                                    | The octoor                            |                                                     |                                  | Libros L     Partitura     | Revistas N         | lapas L Inform   | nes Li Li         |                            |                 |                          |                                    |                   |
|                                                                                                    |                                       |                                                     |                                  |                            |                    | cala boctoralea  |                   |                            |                 |                          |                                    |                   |
|                                                                                                    |                                       |                                                     |                                  |                            |                    |                  | 0-                |                            |                 | ( (* 1                   |                                    |                   |
| Argentir                                                                                                    | que su busqueda m<br>na               | iediante: 🕑 Cuaiqui                                 | Obste                            | nas seleccionados<br>trics | (por ejempio, Mai  | tematicas O Cien | iencias           | s temas seleccionados (por | Science         | r ciencia)               |                                    |                   |
| Obstetr                                                                                                    | ricia                                 |                                                     | Surger                           | ry                         |                    | Ē                | ediatría          |                            | Anestesia       |                          |                                    |                   |
| Enferme                                                                                                    | edades                                |                                                     | Pharm                            | nacology                   |                    |                  | ledical / General |                            | Niños           |                          |                                    |                   |
| Farmace                                                                                                    | ología                                |                                                     | Cirugí                           | a                          |                    | P                | ediatrics         |                            |                 |                          |                                    |                   |
|                                                                                                    |                                       |                                                     |                                  |                            |                    |                  |                   |                            |                 |                          |                                    |                   |
| Buscar en                                                                                                    | ebrary                                |                                                     |                                  |                            |                    |                  |                   |                            |                 |                          |                                    |                   |
|                                                                                                    |                                       |                                                     |                                  |                            |                    |                  |                   |                            | Guardar         | búsqueda                 | Exporte result. dr                 | búsq.             |
|                                                                                                    |                                       |                                                     |                                  |                            |                    |                  |                   |                            |                 | Ver Cort                 | ta 🖪 Mediana                       | I area            |
| Se muestran 1                                                                                                    | l - 20 de 239 docum                   |                                                     |                                  |                            |                    |                  |                   |                            | Ordenar los res | sultados por: Relevancia | <u>Titulo</u>   <u>Colaborador</u> | Editorial   Fecha |
| -                                                                                                    | Temas selec                           | tos en terapia inter                                | siva pediát                      | rica. Vol. 2               |                    |                  |                   |                            |                 |                          |                                    |                   |
| 2.58                                                                                                    | Autor: Falcón                         | Aguilar, Enrique Romá                               | n Ramos, Áng                     | el Carlos Correa           | Flores, Manuel     |                  |                   |                            |                 |                          |                                    |                   |
|                                                                                                    | Fecha de Publ                         | licación: 2013                                      |                                  |                            |                    |                  |                   |                            |                 |                          |                                    |                   |
|                                                                                                    | Temas: Terapi<br>Tabla de Conte       | a intensiva – <u>Niños.</u> Pe<br>midos Descargar B | diatric intensi<br>uscar similar | EndNote & Citav            | RefWorks Ad        | d to Bookshelf   |                   |                            |                 |                          |                                    |                   |
|                                                                                                    |                                       |                                                     |                                  |                            |                    |                  |                   |                            |                 |                          |                                    |                   |
| 52 130                                                                                                    | Temas selec                           | tos en terapia inten                                | isiva pediáti                    | rica. Vol. 1               | Flores Manual      |                  |                   |                            |                 |                          |                                    |                   |
| W                                                                                                    | Editorial: Editorial:                 | orial Alfil, S. A. de C. V.                         | in Nationa, Ang                  | creanos correa             | nores, manaer      |                  |                   |                            |                 |                          |                                    |                   |
|                                                                                                    | Fecha de Publ<br>Temas: <u>Pediat</u> | licación: 2013<br>ric intensive care, Tera          | pia intensiva -                  | - Niños.                   |                    |                  |                   |                            |                 |                          |                                    |                   |
|                                                                                                    | Tabla de Conte                        | enidos Descargar B                                  | uscar similar                    | EndNote & Citav            | RefWorks Ad        | d to Bookshelf   |                   |                            |                 |                          |                                    |                   |
| a local de la constante de la constante de la | Terapia putr                          | icional on ol onform                                |                                  |                            |                    |                  |                   |                            |                 |                          |                                    |                   |
| Terapia rutrisianal<br>erral enfermer grase                                                                                                    | Autor Carrillo                        | Fenar Davil Mármuaz i                               | <u>IU grave</u><br>Muirra Marth  | a Datricia Daña I          | láraz Carlne Alhar | to               |                   |                            |                 |                          |                                    |                   |

En forma predeterminada, los resultados de la búsqueda son ordenados por puntaje, es decir, por el número de veces en que aparece el criterio de búsqueda en el documento. El documento con mayor cantidad de coincidencias aparece en el primer lugar de la lista.

Usted puede ordenar los resultados de la búsqueda por título, autor, editorial, fecha de publicación.

Para abrir el documento debe hacer clic en la tapa, en el título.

### **Todos los temas**

Usted puede hacer clic en Todos los Temas para buscar por temática. Los temas aparecerán en orden alfabético. Haga clic en la materia deseada y aparecerán las temáticas adicionales a la elegida. Un número entre paréntesis le indicará la cantidad aproximada de títulos para esa materia.

|                                                              | Inicio Busca                                                                                                    | r Mi Estantería                                                                                                    |                                                                                         |                    | Español 🗸        |               |
|--------------------------------------------------------------|----------------------------------------------------------------------------------------------------|----------------------------------------------------------------------------------------------------|-----------------------------------------------------------------------------------------|--------------------|------------------|---------------|
|                                                              | Búsqueda simple                                                                                                    | e                                                                                                    | Buscar en ebrary                                                                        | Avanzada           | Todos los temas  |               |
|                                                              | Seleccionar un ter                                                                                                    | ma                                                                                                    |                                                                                         |                    |                  |               |
|                                                              | <ul> <li>Agriculture</li> <li>Auxiliary Sciences of His</li> <li>Bibliography, Library Sci</li> <li>Education</li> <li>Fine Arts</li> <li>General Works</li> <li>Geography, Anthropolog</li> <li>History General and H</li> <li>History General and H</li> <li>Science</li> <li>Science</li> <li>Sciences</li> <li>Technology</li> </ul> | tory<br>lence. Information Resources (Gen<br>gy, Recreation<br>istory of Europe<br>g                                                           | eral)                                                                                   |                    |                  |               |
|                                                              |                                                                                                    |                                                                                                    |                                                                                         |                    |                  |               |
| RESULTADOS                                                   | DE TÍTULOS RESULTADOS DE                                                                                                    | CAPÍTULOS BÚSQUEDAS                                                                                                    |                                                                                         |                    |                  |               |
| Top -> Medicine ->                                           | <u>Pediatrics</u>                                                                                                    |                                                                                                    |                                                                                         |                    |                  |               |
| Temas dentro:<br><u>Pediatrics (103</u>                      | Pediatrics                                                                                                    |                                                                                                    |                                                                                         |                    |                  |               |
| Se muestran 1 - 2                                            | 20 de 1,035 documentos                                                                                                    |                                                                                                    |                                                                                         | Ordenar los res    | Ver: Corta E Med | diana E Larga |
| CALL<br>CALL<br>CALL<br>CALL<br>CALL<br>CALL<br>CALL<br>CALL | Salud y enfermedad del niño.<br>Autor: Martínez, Martinez, Robert<br>Editorial: Editorial El Manual Mode<br>Fecha de Publicación: 2013<br>Temas: Pediatria. Niños – Enferm<br>Tabla de Contenidos] Descargar                                                                                                    | y del adolescente (7a. ed.)<br>to Rentería Cárdenas, Armando Alo<br>erno<br>redades. Adolescentes – Enfermedar<br>EndNote & Citad RefWorks Add | nso Rivera, Carlos G.<br>des. Pediatrics. Children – Diseases.<br>I <b>to Bookshelf</b> | Adolescent medicin | ie.              |               |
| PANDEMIC<br>COSEASE                                          | 30 años de VIH-SIDA: balance<br>Autor: Torre, Javier de la<br>Editorial: Universidad Pontificia Co<br>Fecha de Publicación: 2013<br>Temas: Síndrome de inmunodefici                                                                                                    | y nuevas perspectivas de prever<br>omillas<br>iencia adquirida. Acquired Immunod                                                               | nción<br>eficiency Syndrome.                                                            |                    |                  |               |

# Abrir un documento

Cuando el usuario realiza una búsqueda y hace clic sobre el título, tapa o un ítem de la tabla de contenidos, automáticamente se abrirá el lector.

Tabla de Contenidos Descargar EndNote & Citavi RefWorks Add to Bookshelf

#### Página de Detalles:

| ProQuest ebrary |                                                                                                    | Inicio Bus                                                                                                    | scar Mi Estantería                                                                                                    | 😧 💄 Iniciar sesión              |
|-----------------|----------------------------------------------------------------------------------------------------|----------------------------------------------------------------------------------------------------|----------------------------------------------------------------------------------------------------|---------------------------------|
| ProQuest ebrary | Curso básico de análisis térmico:<br>termogravimetría, cinética de reacciones y<br>análisis térmico diferencial<br>por Conesa Ferrero, Juan Antonio<br>DISPONIBILIDAD<br>Su institución tiene acceso ilimitado a este libro.<br>Disponible para lectura en línea<br>Meginas restantes para copiar (de 16)<br>Disponible para descarga completa<br>Descargue por 14 días.<br>TABLA DE CONTENIDOS<br>PÁGINA LEGAL<br>INDICE<br>PROLOGO | Inicia Bus<br>INFORMACIÓ<br>TITULO<br>COLABORADOR<br>EDITORIAL<br>PEDIA DE<br>PUBLICACIÓN<br>IDIOMA<br>PADRIMS<br>TIMO DE<br>DOCUMENTO<br>ENCAREZAMIENTO<br>DE INCIRIO<br>ENCAREZAMIENTO<br>DE INCIRIO<br>ENCAREZAMIENTO<br>DE INCIRIO<br>DE INCIRIO<br>ENCAREZAMIENTO<br>DE INCIRIO<br>ENCAREZAMIENTO<br>DE INCIRIO<br>ENCAREZAMIENTO<br>DE INCIRIO<br>ENCAREZAMIENTO<br>DE INCIRIO<br>ENCAREZAMIENTO<br>DE INCIRIO<br>ENCAREZAMIENTO<br>DE INCIRIO<br>ENCAREZAMIENTO<br>DE INCIRIO<br>ENCAREZAMIENTO<br>DE INCIRIO<br>ENCAREZAMIENTO<br>DE INCIRIO<br>ENCAREZAMIENTO<br>DE INCIRIO<br>ENCAREZAMIENTO<br>DE INCIRIO<br>ENCAREZAMIENTO<br>ENCAREZAMIENTO<br>DE INCIRIO<br>ENCAREZAMIENTO<br>DE INCIRIO<br>ENCAREZAMIENTO<br>ENCAREZAMIENTO | scar MEStanterfa<br>N BIBLIOGRÁFICA<br>Curso básico de análisis<br>inféica de reacciones<br>Conesa Ferrero, Juan A<br>ECU<br>2014<br>Spanish<br>112<br>Book<br>Thermal analysis.<br>Thermodynamics.<br>Análisis férmico.<br>Termodynamics.<br>Análisis férmico.<br>Termodynamics.<br>Análisis férmico.<br>Termodynamics.<br>Yalisis.<br>Análisis férmico.<br>Termodynamics.<br>Análisis férmico.<br>Termodynamics.<br>Análisis férmico.<br>Anális férmico.<br>Análisis férmico.<br>Análisis férmico.<br>An | Antonio     Antonio     Antonio |
|                 | 1. IN RODUCCION     2. CINETICA DE REACCIONES     3. COMPORTAMIENTO DE DIVERSOS MATERIALES                                                                                                    | ISBN<br>ELECTRÓNICO<br>NÚMERO OCLC                                                                                                    | 9788416113293<br>896861110                                                                                                    |                                 |
|                 | EN TG                                                                                                    |                                                                                                    |                                                                                                    |                                 |

### Leer en línea:

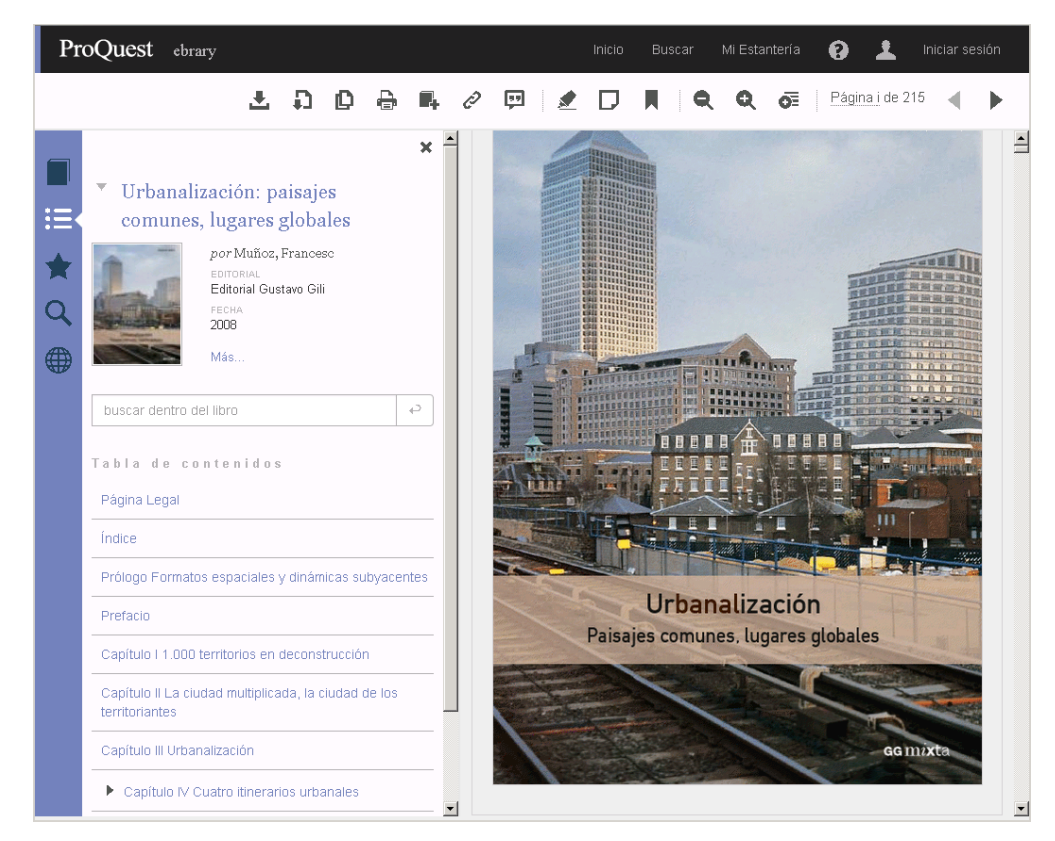

Las características generales del lector son las siguientes:

- 1. Controles para navegar el libro: adelantar y retroceder páginas, tamaño de visualización del libro.
- 2. Barra de herramientas superior: agrupa las herramientas que permiten trabajan sobre el texto: Copiar, Imprimir, colorear, compartir enlace, citas bibliográficas, zoom de páginas.
- 3. Recursos Adicionales: agrupa las opciones de diccionario, enciclopedia, mapas, biografía y traductor para utilizar sobre el texto.
- 4. Descargar: botón que posibilita la descarga del libro, se requiere que se haya iniciado sesión del estante personal.

5. Barra de opciones sobre el lateral izquierdo para la visualización de los datos del libro y búsqueda dentro del libro

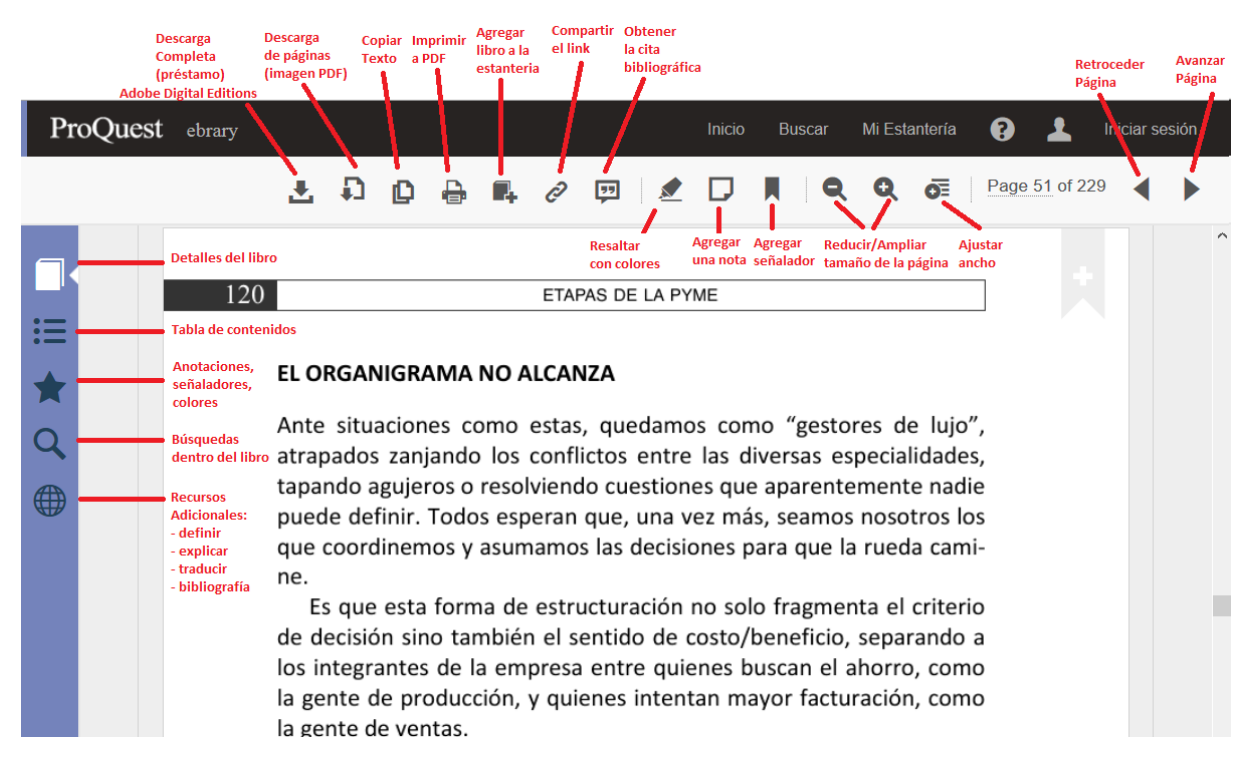

Este documento tiene como fin brindarle una descripción general de las herramientas de e-libro.

Para obtener instrucciones más detalladas consulte los otros manuales disponibles en www.e-libro.com/ayuda

Para la solución de problemas, escriba al Soporte Técnico de e-Libro: soporte@e-libro.com ayuda@e-libro.com

Guía Rápida e-Libro, enero 2015 soporte@e-libro.com ayuda@e-libro.com e-libro S.R.L.